## Macao One Account Appointment Service for Prescription Refills at **Specialist Outpatient Pharmacy**

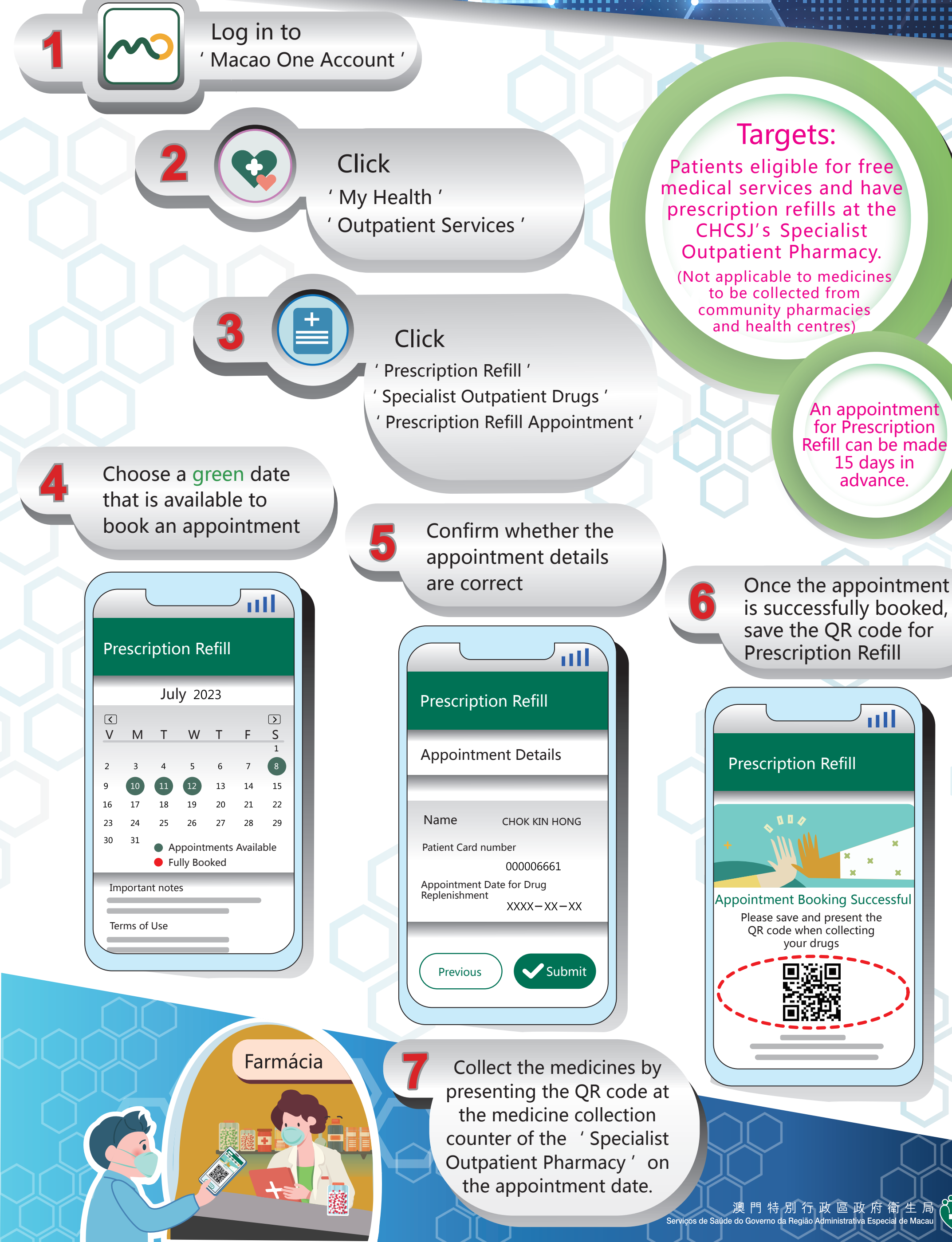

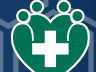